# **QUICK START INSTRUCTIONS** For your Berner Air Curtain with Intelliswitch<sup>™</sup>

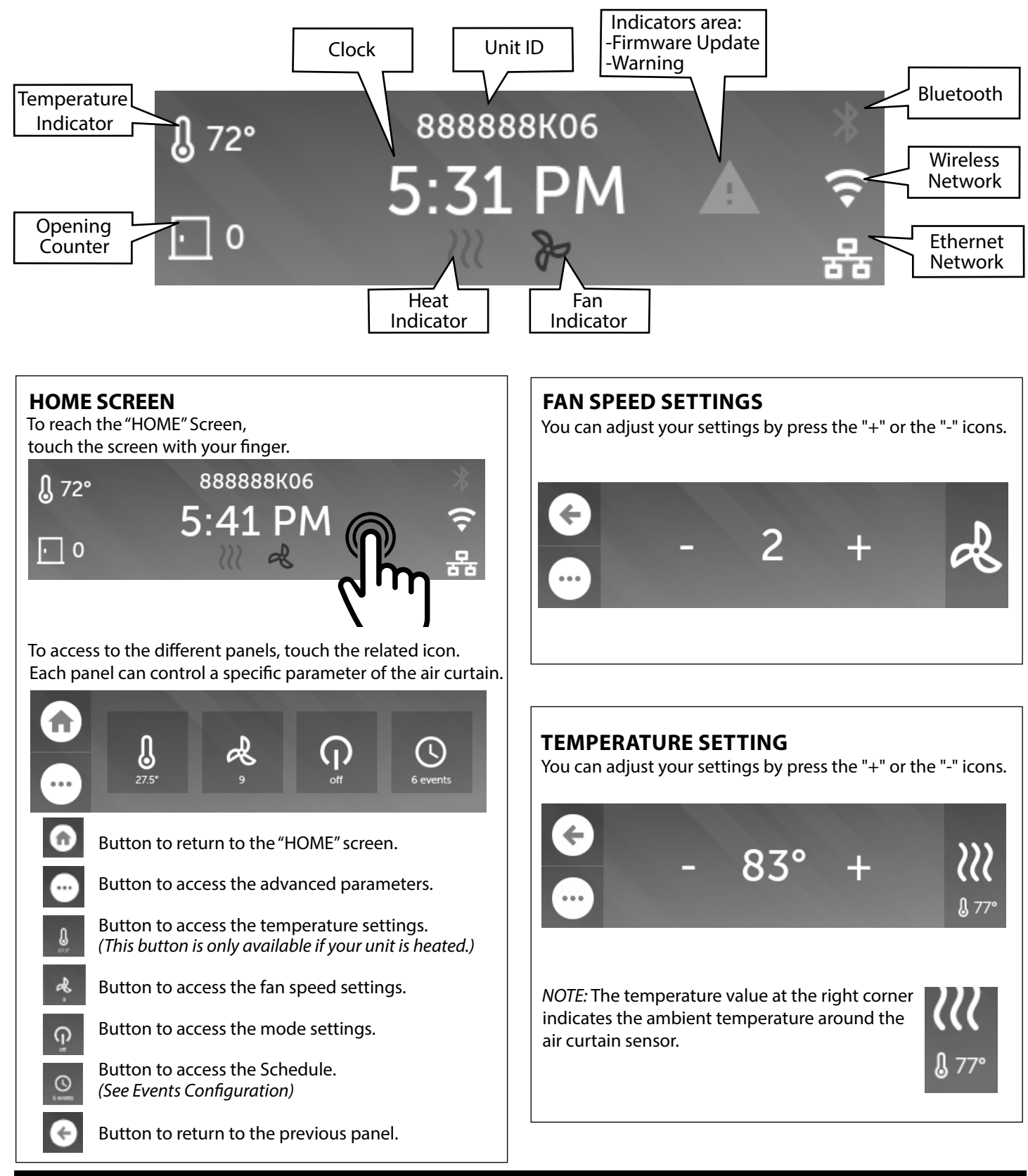

www.berner.com Berner International 800.245.4455 111 Progress Ave. / New Castle / PA / 16101 / USA

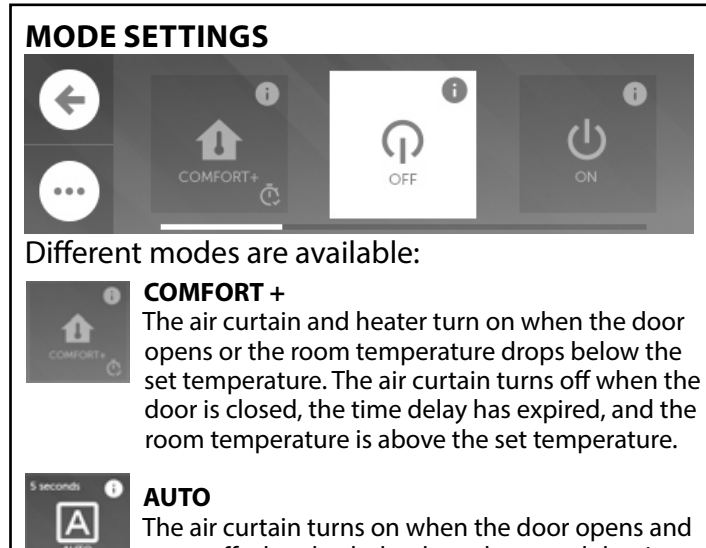

The air curtain turns on when the door opens and turns off when both the door closes and the time delay expires.

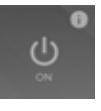

#### ON

OFF

The air curtain turns on when scheduled events are satisfied. If no events have been scheduled, the air curtain turns on.

**O** O

### **EVENTS CONFIGURATION**

The air curtain is off.

The *Intelliswitch*<sup>™</sup> is able to configure a schedule to automatically activate your air curtain. To do this, you need to activate the option, by executing the followings instructions:

- 1. On the "HOME" screen, push the 💽 button.
- 2. Select the 💿 button.
- 3. To reach the "SCHEDULE" option, by pushing the options on the top on each side of the screen.
- 4. To activate the schedule, just press the icon.
- 5. Return to the "HOME" screen by using the 💽 button.
- 6. On the "HOME" screen, press the on tile.
- 7. For your first event, press the following tile.

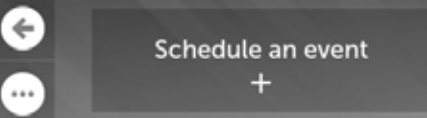

8. On the schedule panel, select the desired parameters among the following's options:

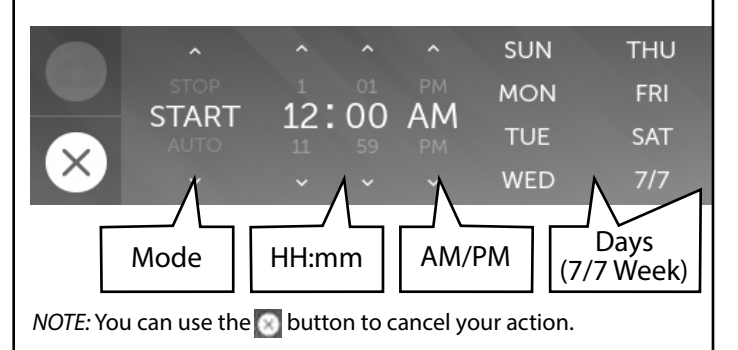

9. Use the button to save your settings.

10. After the settings of your first event, it appears as shown:

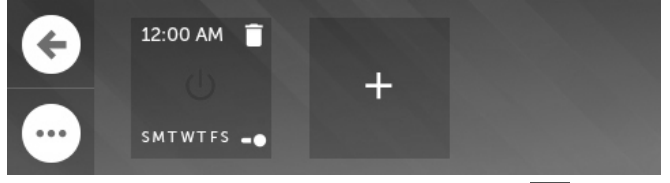

*NOTE:* You can deactivate an event by using the slider at the bottom right of the desired event. Alternatively, if you want to suppress the event, push the button.

11. Press the + tile to add another event. *NOTE:* The schedule is fully operational with at least, 2 events.

## **CLOCK CONFIGURATION**

If the Intelliswitch  $^{m}$  is connected to internet, the date and time will be automatically synchronized. Otherwise you can manually configure them, by following the instructions below:

- 1. On the "HOME" screen, push the 🕘 button.
- 2. Select the "clock parameters" 💿 button.
- 3. Select the "Time" 💽 button.

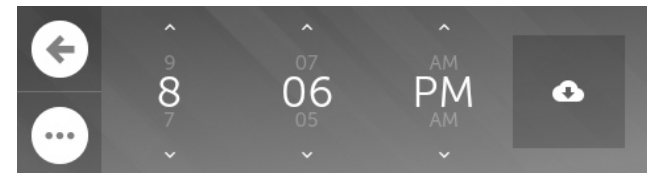

4. Set the time by using the arrows on the screen then push the button to save.

5. To change the date, repeat the same operations but on steps 3, select the **a** button .

NOTE: Changing the date or time manually, will disable the automatic time synchronization if your unit is connected to internet. NOTE: The time zone affects the automatic synchronization, be sure

your time zone is correctly selected (See Time Zone Configuration)

#### TIME ZONE CONFIGURATION

To change your timezone, follow these instructions:

- 1. On the "Home" screen, push the 😁 button.
- 2. Select the 💿 button.
- 3. Select the "clock parameters" 💿 button.
- 4. Select the "TimeZone" sutton.
- 5. Select successively the options "Continent"  $\rightarrow$  "Country" "City".
- 6. Once you finish your selection, press the button to save the time zone.

NOTE: If the date and time is automatically synchronized with the internet, it's mandatory to set the timezone correctly. If not connected, the appropriate timezone setting will help following the daylight-saving time (DST) changes.

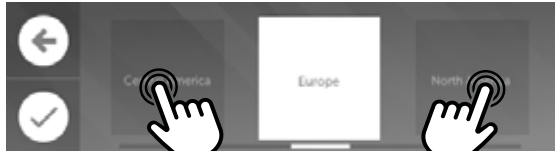

Press the adjacent tiles on other sides to navigate through the menu.

www.berner.com Berner International 800.245.4455 111 Progress Ave. / New Castle / PA / 16101 / USA